\* Änderungen in der Warenwirtschaft und Buchh. im Jahr 2011

13.12.2011 Neue Preise

MICHELIN

02.12.2011 Neue Preise

DUCATI HARLEY METZELER PIRELLI

01.12.2011 Neue Preise

IXS DUNLOP MICHELIN

25.11.2011 Unter Windows 7 32-bit gehen die Tastaturkombinationen mit ALT+GR für z.B. das @-Zeichen im WAWI und BUHA nicht.

> Wir haben einen Keyboardtreiber gefunden, mit welchem das Problem gelöst werden kann. Dieser wird automatisch bei Programmaufruf geladen. Ab diesem Update sollte dieser unter allen Windows 7 Rechnern automatisch vor Programmaufruf gestartet werden. Leider geht dann das §-Zeichen nicht mehr. Wenn dieses Zeichen gebraucht wird muss bei gedrückter Alt-Taste 245 auf dem rechten Nummernblock eingegeben werden.

22.11.2011 Neue Preise

MATTHIES

09.11.2011 Die Schnittstelle für Übergabe Fahrzeuge an Mobile wurde an die letzten Änderungen von Mobile angepasst. Bei Übergabe von neuen PKW müssen die ENVKV-Daten mit übergeben werden. Sonst wird das Fahrzeug nicht übernommen. Folgende Eingaben sind dafür im Feld NOTIZEN im Fahrzeugstamm bei den Fahrzeugen erforderlich.

> \$i095xx\$ = z.B. Feld Nr. 95 lt. Schnittstellenbeschreibung von Mobile.

| \$i0951\$                                                                                            | ENVKV = 1                                                                                                    |
|----------------------------------------------------------------------------------------------------|----------------------------------------------------------------------------------------------------|
| \$i0966\$                                                                                            | Verbrauch Innerorts = 6 Liter                                                                                                    |
| \$i0974\$                                                                                            | Verbrauch Außerorts = 4 Liter                                                                                                    |
| \$i0985\$                                                                                            | Verbrauch Kombiniert = 5 Liter                                                                                                    |
| \$i099105\$                                                                                          | Emision in g/km = 105 g/km                                                                                                    |
| \$i1091\$<br>\$i1092\$<br>\$i1093\$<br>\$i1094\$<br>\$i1096\$<br>\$i1097\$<br>\$i1098\$<br>\$i1099\$ | <pre>Kraftsoffart 1 = Benzin Kraftsoffart 2 = Diesel Kraftsoffart 3 = Autogas Kraftsoffart 4 = Erdgas Kraftsoffart 5 = Elektro Kraftsoffart 6 = Hybrid Kraftsoffart 7 = Wasserstoff Kraftsoffart 8 = Ethanol Kraftsoffart 0 = Andere</pre> |

- 07.11.2011 Für alle die Tobit einsetzen und eine Anrufanzeige mit Adressen aus WAWI wünschen, können wir jetzt eine Schnittstelle einrichten. Voraussetzung ist, dass die Fritzcard im Server die Telefonnummer empfangen kann und diese nicht auf einem anderen Port liegt.
- 28.10.2011 Neue Preise

JOPA

Jopa Racing Products Luxemburgerstr. 11 48455 Bad Bentheim TEL: 05924/5088 FAX: 05924/5080 info@jopa.nl www.jopa.nl 26.10.2011 Neue Preise

BUESE

20.10.2011 Neue Preise

REACTION

- 14.10.2011 Für die Anforderung von Fahrzeugpapieren bei der Santander ist ein Formular im Fahrzeugstamm unter Alt+6 D hinterlegt. Dieses Formular kann an eigene Anforderungen angepasst werden.
- 13.10.2011 Neue Preise

KRUEGER

11.10.2011 Neue Preise

WINORA Update vor 14 Tagen war unvollständig!

04.10.2011 Neue Preise

Motowell Babo Motors Ipacsfa 8 H-1186 Budapest TEL: 36 1294 6548

## PIRELLI

MOTOWELL

29.09.2011 Neue Preise

YAMAHA

- 28.09.2011 Neue Preise
  - NIEMFREY = Niemann & Frey
- 24.09.2011 Neue Preise

HUSQVARNA

23.09.2011 Neue Preise

HJC = HJC-Helmets DUNLOP WINORA

25.08.2011 Neue Preise

PMI (Wiseco Prox K1 Innovative)

PMI Europe BV Pestaweg 32 NL-2153 PJ - Nieuw Vennep TEL: +31252/687713 FAX: +31252/689252 pdebok@pmi-europe.nl www.pmi-europe.nl

07.08.2011 Neue Preise

HONDA

- 06.08.2011 Noch einmal zur Info für alle die mit ELEKAT oder CENTRO arbeiten. Für diese Ersatzteilkataloge kann der Warenkorb mit einem Artikel ohne Bestandsführung direkt in einen Auftrag übernommen werden ohne dass die Artikel im Artikelstamm aufgenommen werden müssen. Wir helfen gerne bei der Einrichtung.
- 18.07.2011 Im Kunden- Lieferanten- Artikel- Personen und Fahrzeugstamm können jetzt bei Neuanlage und teilweise Pflege einzelne Zeilen im Feld NOTIZEN, TELEFON und ANGABEN gelöscht werden und die nachfolgenden Zeilen danach trotzdem gepflegt werden. Die leere Zeile wird nicht

gespeichert sondern die nachfolgenden Zeilen nach oben gezogen.

- 12.07.2011 Die Übernahme von Ersatzteilen aus dem Teilekatalog von Aprilia im Internet ist jetzt mit Alt+3 D möglich.
- 11.07.2011 Die automatische Umstellung des Briefkopfdruckes im Firmenstamm nach Druck einer Zweitrechnung auf weißes Papier sollte jetzt nicht mehr passieren. Falls bei jemand doch noch die Rechnung auf Briefpapier mit Kopf gedruckt wird, bitte kurz bei uns melden.
- 10.07.2011 Die Übergabe der Prüfungsdatei für Prüfungen durch das Finanzamt wurde erweitert. Es werden jetzt SOLL und HABEN und bis zu 20 Gegenkonten pro Buchung ausgeben. Damit sind alle bisherigen Wünsche von Prüfern erfüllt.
- 09.07.2011 Unter Zahlungsverkehr in der Buchhaltung gibt es jetzt einen Programmpunkt DATEV-Übergabe mit welchem man Sachbuchungen in eine Datei für die Übernahme in DATEV erstellen kann. Die Übergabe von Debitoren und Kreditoren ist wegen alphanumerischem Schlüssel nicht möglich.
- 07.07.2011 Übernahme Daten Kymco MSA aus deren Ersatzteilkatalog. Warenkorb speichern unter C:\MSA.CSV Mit Alt+3 O übernehmen in den Auftrag.
- 06.07.2011 Neue Preise

HERCULES

01.07.2011 Neue Preise

YAMAHA

27.06.2011 Neue Preise

MATTHIES APRILIA PIAGGIO

16.06.2011 Neue Preise

PIRELLI (PKW)

30.05.2011 Neue Preise

APRILIA PIAGGIO METZELER PIRELLI

16.05.2011 Neue Preise

GIVI SUZUKI

10.05.2011 Neue Preise

MIVV

- 05.05.2011 In den vorhandenen Aufträgen mit Alt+8 im Kassenbuch mit Alt+9 und auf dem Kunden mit Alt+6 Z können die gedruckten Rechnungen nochmals aufgerufen werden. Falls diese Rechnungen auf Laserdrucker ausgegeben wurden, besteht jetzt auch wahlweise die Möglichkeit aus dieser Datei eine PDF-Datei zu erstellen, die dann z.B. auch auf einen GDI-Drucker gedruckt werden kann oder per Email bzw. FAX mit jedem Programm versendet werden kann.
- 04.05.2011 Falls bei der Bestellung eines Artikels anstatt der Bestellnummer ein längerer Text zur Erläuterung angedruckt werden, muss beim Artikel im Artikelstamm im Feld Auswahl an erster Stelle ein [ eingegeben werden. Der Text danach wird nicht berücksichtigt. Im Feld Notizen im Artikelstamm kann dann ein beliebiger Text

beginnend an beliebiger Stelle mit einem [ und dann am Ende wieder ein [. Davor und danach kann Text stehen, welcher bei der Bestellung nicht angedruckt wird.

- 03.05.2011 ALT+7 R im Fahrzeugstamm zeigt jetzt nur noch 3 Aufträge und im oberen Bereich den kompletten Arbeitstext an. Weitere Aufträge werden aufgezeigt nach drücken der Taste Cursor ab.
- 02.05.2011 Neue Preise

DUNLOP zum 1.5.2011

- 28.04.2011 Bei einem neuen Werkstattauftrag werden die vorhandenen Aufträge vom selben Kunden jetzt vor Eingabe der Daten für den Auftrag aufgezeigt, damit nicht ein schon telefonisch oder von anderen aufgenommener Auftrag nochmals eingetippt wird.
- 26.04.2011 Neue Preise

HONDA

20.04.2011 Neue Preise

HOECKLE PEUGEOT = HOECKLE

19.04.2011 Neue Preise

MSA REIFENWA Reifen Wagner

18.04.2011 Neue Preise

MATTHIES

- 14.04.2011 !!! Wichtig !!! Bei Ankauf von Fahrzeugen aus der EG muss beim Wareneingang nicht 01 sondern 39 für Ankauf mit Umsatzsteueridentnummer eingegeben werden. Dies wird in Zukunft wie beim normalen Wareneingang automatisch vorgeschlagen.
- 13.04.2011 Neue Preise

REACTION Deutschland Wilbernhofener Str. 2 51570 Windeck TEL: 02292/9110-50 FAX: 02292/9110-25 info@reaction.de www.reaction.de

11.04.2011 Neue Preise

FRANCE

- 10.04.2011 Die Übernahmedatei für Autoscout wurde von Autoscout geändert. Wir haben dies soweit möglich angepasst. Fehler in der Darstellung bitte umgehend melden, da wir nicht testen können.
- 09.04.2011 Wir haben ein kleines Programm gefunden, welches für den Versand von Rechnungen etc. per PDF den Briefbogen in Farbe als Hintergrund einfügt. Wer Interesse hat und den PDF-Versand über Tobit einsetzt, meldet sich zwecks Einrichtung bitte bei uns.
- 08.04.2011 Neue Preis

PAASCHBURG

07.04.2011 Bei FTP-Übertragung in das Internet von Fahrzeugen, Artikeln etc. wurde der Befehl -w:12288 eingetragen da ein Buffer-Fehler gelegentlich mit dem Standardwert auftrat.

## 30.03.2011 Neue Preise

HJCHELMETS

- 30.03.2011 Bei den vorhandenen Aufträgen kann jetzt mit ALT+7 auch Aufträge mit einem bestimmten Text am Anfang oder Ende der Rechnung bzw. einem Reparaturtext für Werkstattaufträge gesucht werden.
- 29.03.2011 Beim Aufruf eines Auftrages in den vorhandenen Aufträge werden jetzt auch die Fahrzeugdaten zur Information mit aufgezeigt.
- 17.03.2011 Neue Preise

ZUPIN

CYCLE

- 16.03.2011 Neue Preise
  - Cycle Union GmbH An der Schmiede 4 26135 Oldenburg Osternburg TEL: 0441/92089-36 FAX: 0441/204149 m.winkler@cycle-union.de www.cycle-union.de

## KYMCO

11.03.2011 Neue Preise

FELDMEIER HOECKLE NIEMFREY

08.03.2011 Neue Preise

BURCHARD MZ PAASCHBURG PIRELLI

- 06.03.2011 In Elster besteht für die Meldung der Verkäufe an Kunden in der EG eine Importmöglichkeit. Die dafür erforderliche Datei wird automatisch beim Ausdruck in der Buchhaltung Auswertungen Sachkontenauswertungen W = Umsatzsteuermeldung - Nachweise EG erstellt und der Name der Datei am Ende der Liste angedruckt. Außerdem wird Verzeichnis und Name der Datei genauso wie jetzt auch beim Erstellen der DTAUS im Zahlungsverkehr in die Zwischenablage kopiert und kann mit STRG+V oder - Rechte Maustaste und Einfügen auswählen im Elsterformular eingefügt werden.
- 17.02.2011 Neue Preise

BF

## 16.02.2011 !!! WICHTIG !!!

Verkäufe an Kunden in der EU mit Umsatzsteuerident-

nummer ohne Steuer müssen monatlich oder vierteljährlich entsprechend dem Zeitraum für die Vorsteuervoranmeldung separat als zusammenfassende Meldung nach Saarloius gemeldet werden. Dies kann z.B. im Programm Elster Online gemacht werden.

Dabei muss von jedem Kunden die Umsatzsteueridentnummer und der Gesamtbetrag für den Kunden in dem betreffenden Zeitraum gemeldet werden. Die entsprechende Auswertung mit den notwendigen Zahlen ist in der Buchhaltung unter Auswertungen Sachkontenauswertungen W U zu finden.

Die Summe aller Beträge muss der Summe auf dem Konto 8125 genau entsprechen. Diese Summe muß ebenfalls, wenn auch nicht separat auf dem Ausdruck U für die Umsatzsteuervoranmeldung aufgeführt, auf der Umsatzsteuervoranmeldung in Spalte 41 gemeldet werden. Der Betrag in Spalte 41 muss genau mit der Summe, welche nach Saarlouis gemeldet wird, übereinstimmen. Sonst gibt es ein Prüfung vor Ort!

Bei dem SKR3 ist das in der Regel das Konto 8125 bei SKR4 4125.

Eine genaue Beschreibung für die Einrichtung der Konten und die Vorgehensweise steht in der WAWI unter Auswertungen Hilfe Programmabläufe Allgemeine Informationen zu Buchhaltung und Abstimmung \* Lieferungen an Kunden außerhalb von Deutschland

14.02.2011 Neue Preise

MODEKA

11.02.2011 Neue Preise

HELD (Fehler bei Preisen)

08.02.2011 Neue Preise

HUSQVARNA

07.02.2011 Neue Preise

HERCULES METZELER PIRELLI SCOOTERCEN

Scooter Center GmbH Ludwig-Erhard-Str.1 50129 Bergheim TEL: 02238/304730 FAX: 02238/307474 e-shop@scooter-center.com www.scooter-center.com

- 02.02.2011 Alt+7+Q oder F11 + Q oder Alt+7+F+A in den Stammdaten für schnelle und einfache Suchaufträge und bei Kunden- bzw. Artikelauswahl bei der Auftragsverarbeitung mit Alt+6 oder F6
- 28.01.2011 Neue Preise

MODEKA

25.01.2011 Neue Preise

KAWASAKI

24.01.2011 Neue Preise

YAMAHA

- 24.01.2011 Nochmals: Für die Rücknahme von Anzahlungen muß der Betrag mit Minus eingegeben werden. Die Menge ist immer 1 und kann nicht geändert werden.
- 18.01.2011 Im Artikelstamm Alt+7 V X kann jetzt auch nach Datum selektiert werden und in der oberen Zeile der einzelnen Positionen wird die Menge, Anzahl Positionen und die VK-Summe aufgezeigt. Weiter kann dies mit Alt+7 V Y auch ausgedruckt werden.
- 18.01.2011 Neue Preise

HEPCO = Hepco & Becker GmbH

17.01.2011 Wir haben auf Kundenwunsch hin die Anzahlung nochmals überarbeitet. Bei Rücknahme einer Anzahlung wird jetzt der Betrag geprüft und falls dieser höher ist als die auf dem Kunden eingetragene Anzahlung, kann wahlweilse entweder ein anderer Kunde für Rückbuchung der Anzahlung oder die Anzahlung wie bisher auf dem akutellen Kunden ins Minus gebucht werden. Eine Berichtigung ist dann spätestens beim Abschluss erforderlich und wesentlich schwieriger.

Um durcheinander mit Ab- und Zubuchungen zu vermeiden kann ein Anzahlungsartikel nach Auswahl nicht mehr geändert werden. Falls der Anzahlungsbetrag geändert werden soll, muss der Artikel gelöscht und neu aufgenommen werden.

Für eine korrekte Zubuchung eine Anzahlungsrücknahme auf den bisherigen Kunden darf der Text "Anzahlung von" und dahinter die Kundennummer auf keinen Falls gelöscht oder geändert werden! Text darunter schon.

Falls ein Geschenkgutschein bei Auswahl des Artikels für Geschenkgutscheine gedruckt werden soll, sind folgende Eingaben im Feld NOTIZEN von dem betreffenden Artikel erforderlich.

\$0AB1REGUT01.RRA\$ für Druck bei Barbelegen \$0AR1REGUT01.RRA\$ für Druck bei Rechnungen \$A = Anzahlungsartikel

Auf diesem Gutschein wird unten hinter dem Datum die Kundennummer vom Käufer aufgedruckt. So ist eine Rückbuchung der Anzahlung auf den Käufer der Anzahlung ohne Auswand möglich über die oben genannte Funktion auch wenn eine anderer Kunde den Gutschein einlöst. Soll heißen ein Gutschein wird immer an den Kunden der an der Theke steht und nicht den Empfänger des Gutscheines ausgestellt. So sieht man immer wer einen Gutschein gekauft hat und später über die Rücknahme auch wer ihn eingelöst hat über den Text "Anzahlung von" im Feld NOTIZEN.

Geschenkgutschein Druck auf Briefpapier:

Einzulösen bei:

Firma XY Straße Telefon ORT Telefax

Stempel / Unterschrift

Ausgestellt am 17.01.2011 / ADOMBERL

14.01.2011 Neue Preise

LEEB LUXXON

<sup>06.01.2011</sup> Die Warengruppe TZ wird bei neuen Artikeldatenbanken nicht mehr eingetragen, da eine Trennung von TE und TZ nicht möglich ist. In Zukunft werden alle Datenbanken mit Warengruppe TE übertragen. Wer seine alten Warengruppen in WAWI und BUHA zusammenfassen möchte, kann dies in der Warenwirtschaft unter Auswertungen Reorganisation A W machen. Code bei uns zuvor holen. Unbedingt eine Datensicherung vor Umstellung machen!!!

\*

\*

\*

05.01.2011 Neue Preise

UVEX

04.01.2011 Neue Preise

SUZUKI FECHTER

03.01.2011 Bei Seitenwechsel innerhalb von einem Artikel bei mehreren Wareneingängen auf der Inventurliste konnte bisher ein Fehler auftreten und so eine Differenz auf der "Inventurliste pro Artikel" sein. Dieser Fehler ist behoben. Die Inventurliste kann bei Bedarf nochmals gedruckt werden. Dafür muss das alte Jahr unter Programme Systempflege J nochmals geöffnet werden, falls die Belegnummern bereits umgestellt wurden.

02.01.2011 Neue Preise

|            | SWMOTECH<br>FEHLOING<br>FRANCE                                                          | Ernst Fehling GmbH & Co.<br>Metallwarenfabrik<br>Mendener Str. 1<br>58739 Wickede (Ruhr)<br>Telefon: +49 (0) 2377 2033<br>Fax: +49 (0) 2377 1635<br>Email: info@fehling.de<br>Internet: http://www.fehling.de |        |  |
|------------|-----------------------------------------------------------------------------------------|----------------------------------------------------------------------------------------------------|--------|--|
| 01.01.2011 | НАР                                                                                     | PY NEW YEAR 2011                                                                                                    |        |  |
|            | * * * * * *                                                                             | * * * * * * * * * * * * * * * * * * *                                                                                                    | *      |  |
|            | <pre>* Wir wünschen unseren Kunden ein gesundes * und erfolgreiches neues Jahr! *</pre> |                                                                                                    |        |  |
|            | *                                                                                       | RS Software & Systems GmbH<br>Rolf und Regina Sandmann                                                                                                    | *<br>* |  |